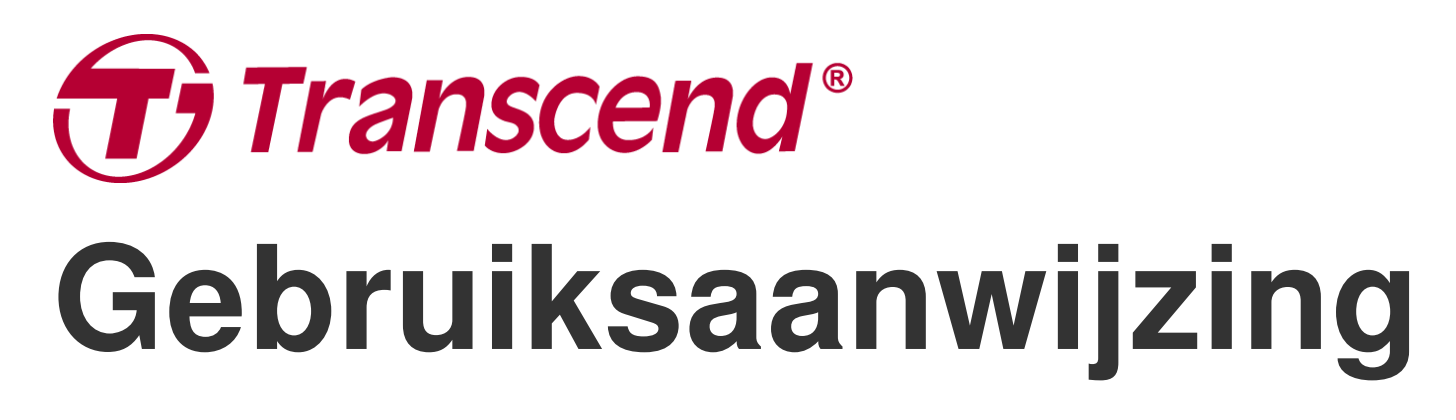

2025/05 (v1.7)

# Motor Dashcam DrivePro 20B

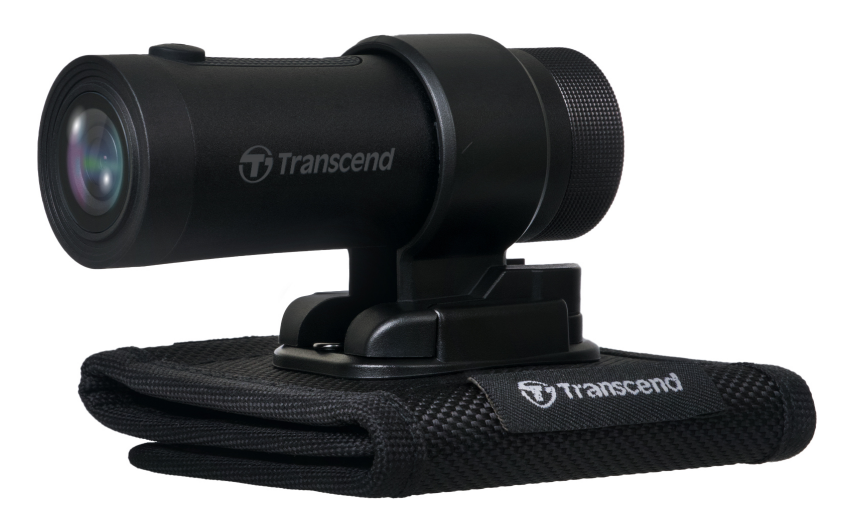

# Inhoudsopgave

- 1. Inhoud van de verpakking
- 2. Aan de slag
  - 2-1 Overzicht
  - 2-2 Een microSD geheugenkaart plaatsen
  - 2-3 De DrivePro monteren
  - 2-4 Opladen
  - 2-5 De werking
  - 2-6 LED Indicator
- 3. Video's opnemen
  - 3-1 Normale opname
  - 3-2 Noodopname
- 4. De DrivePro App gebruiken
  - 4-1 Downloaden en installeren van de DrivePro App
  - 4-2 Verbinden met de DrivePro App
  - 4-3 Video's afspelen op een Smart Device
  - 4-4 App Instellingen
  - 4-5 Firmware Upgrade
- 5. De DrivePro Toolbox Software gebruiken
  - 5-1 Toolbox Interface & bediening
  - 5-2 Bestanden overbrengen naar een computer
- 6. Problemen oplossen
- 7. Veiligheidsmaatregelen
- 8. Specificaties
- 9. EU conformiteitsverklaring
- 10. Recyclen en Milieu
- 11. Verklaring Federale Communicatie Commissie (FCC)
- 12. Garantie
- 13. GNU General Public License (GPL) Disclosure
- 14. End-User License Agreement (EULA)
- 15. Eurasian Conformity Mark (EAC)

# 1. Inhoud van de verpakking

De DrivePro 20B dashcam verpakking bevat de volgende items:

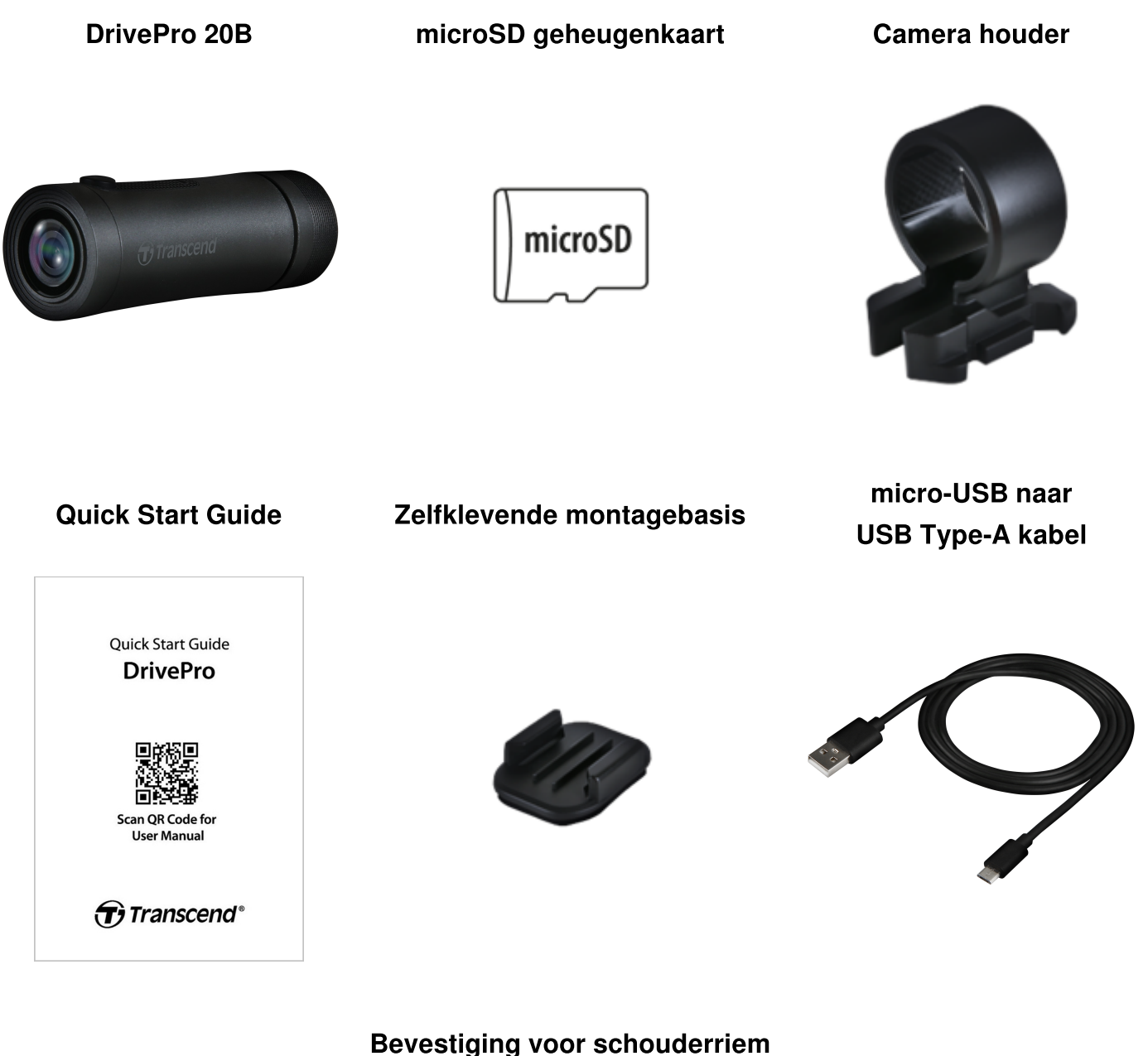

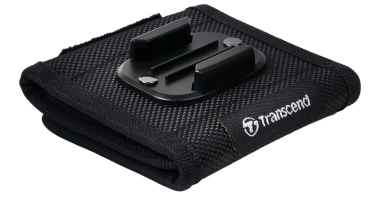

# 2. Aan de slag

## 2-1 Overzicht

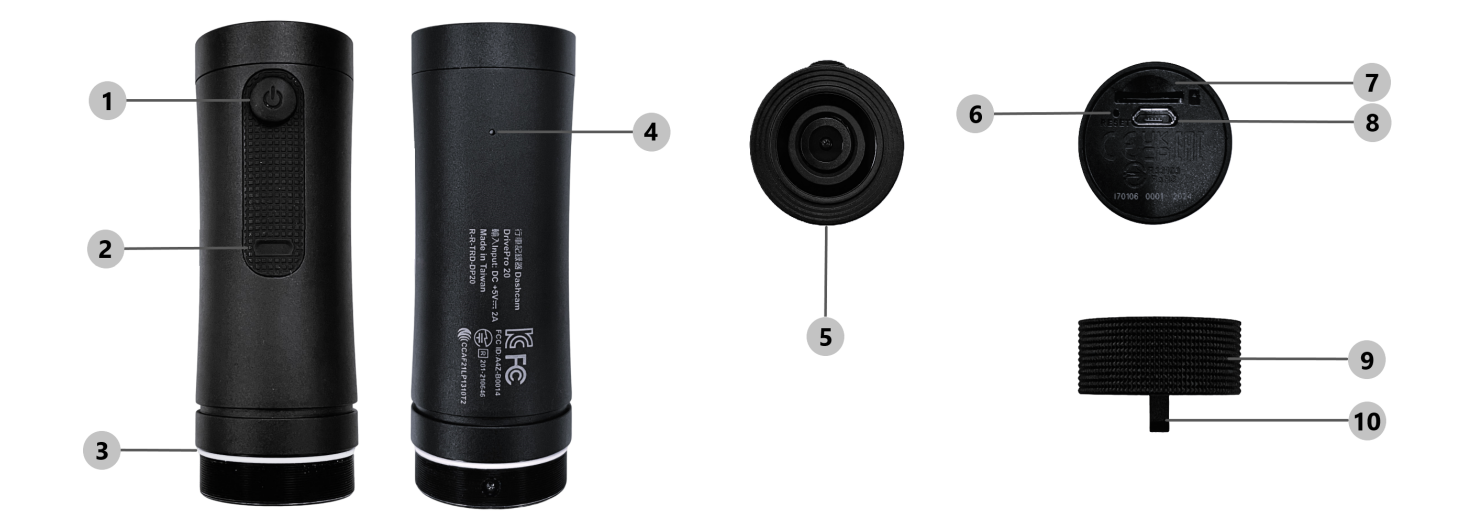

| 1 Aan knop              | 6 Reset knop                                                                                                    |
|-------------------------|----------------------------------------------------------------------------------------------------|
| 2 LED Indicator         | ⑦ microSD kaartsleuf                                                                                                    |
| ③ O-vormige Afdichtring | ® micro USB Poort                                                                                                    |
| ④ Microfoon             | Beschermende hoes A second second secon |
| 6 Lens                  | Sleutelkoord gat                                                                                                    |

## 2-2 Een microSD geheugenkaart plaatsen

### Voordat u een opname kunt starten moet u een microSD geheugenkaart plaatsen.

- 1. Draai de beschermhoes tegen de klok in totdat deze los zit.
- 2. Plaats een microSD geheugenkaart in de juiste kaartsleuf.
- 3. Om de geheugenkaart te verwijderen, drukt u er eenvoudigweg één keer op om hem uit de kaartsleuf te halen.

### "NOTE"

- Formatteer nieuwe geheugenkaarten altijd in de DrivePro voordat u ze voor de eerste keer gebruikt. Door te formatteren worden alle gegevens op de geheugenkaart gewist.
- Zorg ervoor dat de toewijzingseenheidgrootte van de microSD-kaart 32KB of groter is; anders werkt de DrivePro mogelijk niet goed.

### "WAARSCHUWING"

- Verwijder de geheugenkaart niet tijdens het afsluiten om schade aan de geheugenkaart en mogelijk gegevensverlies te voorkomen.
- DrivePro 20B ondersteunt alleen het FAT32-bestandssysteem, niet exFAT of NTFS.
- Wij raden Transcend's High Endurance microSD geheugenkaarten of MLC-gebaseerde geheugenkaarten aan om de beste opname prestaties te garanderen.
  - High Endurance microSDHC geheugenkaart
  - High Endurance microSDXC 350V geheugenkaart
- Voor meer details over de geschatte opnametijd afhankelijk van de kaartcapaciteit, ga naar FAQ op onze officiële website.

## 2-3 De DrivePro monteren

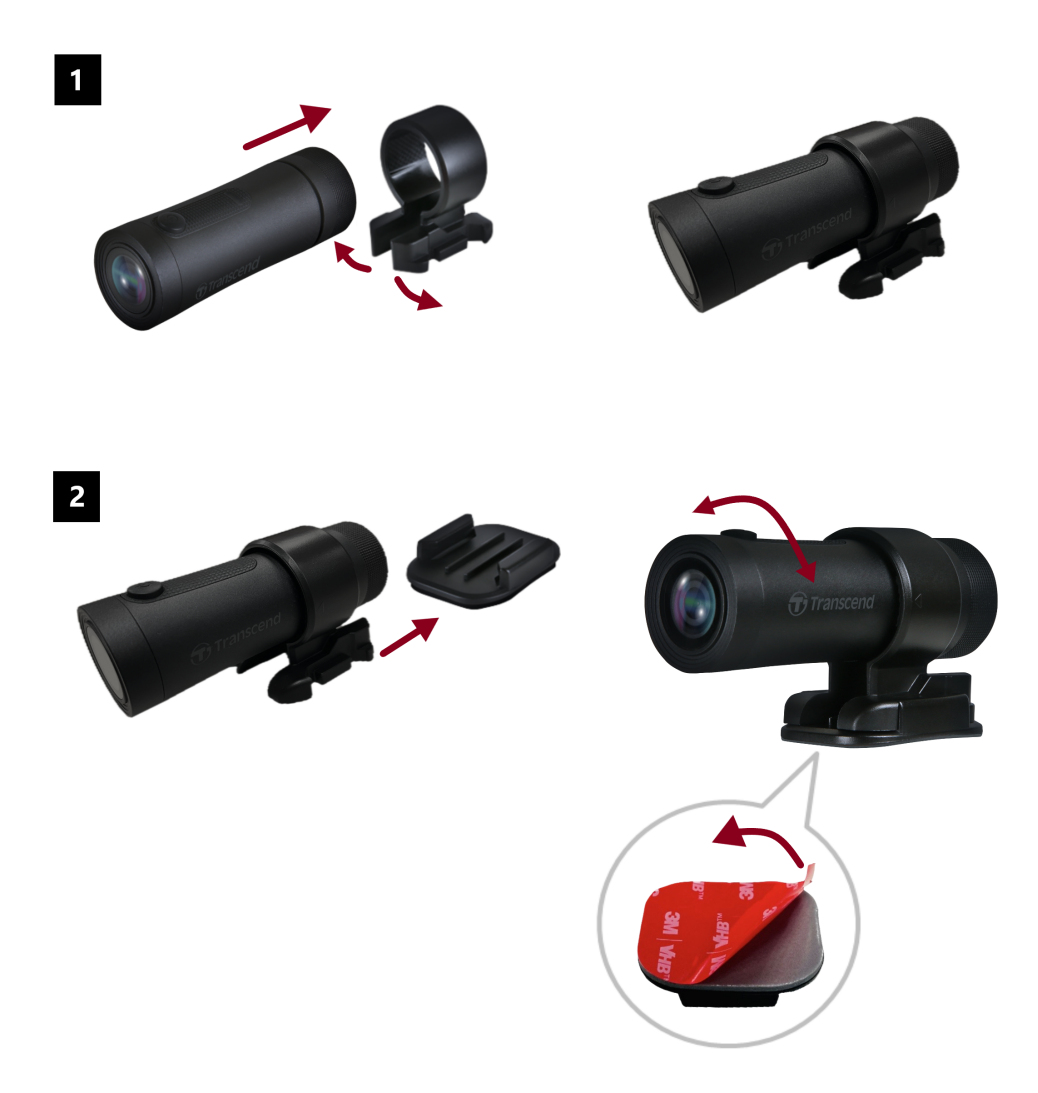

## "NOTE"

- Het installatieoppervlak moet eerst worden gereinigd en gedroogd, zodat de 3M-kleefpad stevig kan worden bevestigd. Vermijd oneffen oppervlakken.
- Wacht minimaal 24 uur totdat de steun goed aan het oppervlak hecht.
- Om de montagebasis en de houder te scheiden, drukt u op de houder en duwt u deze naar voren.
- Het pijlsymbool op de camerahouder moet naar de lens wijzen.
- Verbind tijdens de eerste installatie de dashcam met de DrivePro-app en pas de positie van het opnamescherm indien nodig aan.
- Zorg ervoor dat de O-vormige afdichtring zich in de juiste positie bevindt om volledige waterbestendigheid te bereiken. Draai de beschermhoes vast en zorg ervoor dat de ring niet zichtbaar is.

## Snelle en eenvoudige installatie van de schouderriembevestiging

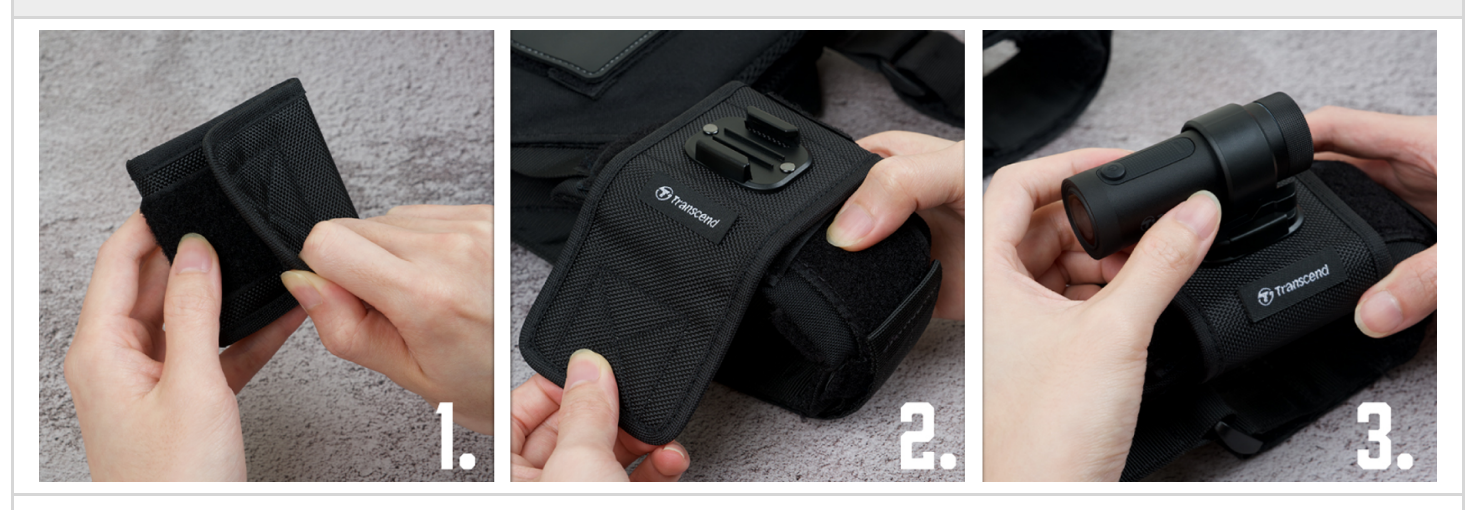

- 1. Klittenband openen.
- 2. Bevestig de riembevestiging op de schouderriem met de montagebasis naar boven gericht.
- 3. Bevestig de DrivePro 20B op de basis.

## 2-4 Opladen

- 1. Draai de beschermhoes tegen de klok in totdat deze los zit.
- 2. Sluit het micro USB uiteinde van de USB voedingskabel aan op het apparat en het Type-A uiteinde op een oplaadapparaat met een uitgangsvermogen van 5V.
- 3. De LED indicator wordt tijdens het opladen oranje en gaat automatische uit wanneer deze volledig is opgeladen.

### "NOTE"

De ideale temperatuur voor opladen is 10°C ~ 40°C en de uitgangsvoeding is DC 5V/2A.

## 2-5 De werking

| Status                       | Bediening                                       | Vibratie                                                       |
|------------------------------|-------------------------------------------------|----------------------------------------------------------------|
| Dashcam<br>in-/uitschakelen  | Druk lang op de aan/uit-knop                    | Korte trilling                                                 |
| Wi-Fi in-/uitschakelen       | Druk één keer op de aan/uit<br>knop             | Korte trilling                                                 |
| Terugzetten naar<br>standard | In opnamemodus: druk lang op<br>de aan/uit-knop | Lange trilling                                                 |
| Batterij bijna leeg          |                                                 | Trilt twee keer per 30 seconden                                |
| Schijffout                   |                                                 | Trilt twee keer per 5 seconden en schakelt uit na 180 seconden |

## "WAARSCHUWING"

Als u de standaardinstellingen herstelt, worden de fabrieksinstellingen van het apparaat hersteld en wordt de geheugenkaart geformatteerd. Daarna wordt het apparaat automatisch uitgeschakeld en worden alle gegevens permanent verwijderd.

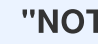

"NOTE"

Wanneer de batterij van de dashcam bijna leeg is, wordt wifi automatisch uitgeschakeld. Handmatig inschakelen is niet toegestaan.

## 2-6 LED Indicator

| LED    | Status                                         | Omschrijving                                                                |  |  |  |  |
|--------|------------------------------------------------|-----------------------------------------------------------------------------|--|--|--|--|
|        | Knipperen                                      | Opname / Firmware Upgrade                                                   |  |  |  |  |
|        | Knippert snel                                  | Noodopname / Formattering                                                   |  |  |  |  |
| Rood   | Snel knipperend tweemaal per interval          | Batterij bijna leeg                                                         |  |  |  |  |
|        | Continu brandend                               | Energiebesparende modus / Schijffout / Verbinding<br>maken met een computer |  |  |  |  |
| Blauw  | Knipperen                                      | Opnemen en Wi-Fi ingeschakeld                                               |  |  |  |  |
| Oranje | Continu brandend Opladen terwijl uitgeschakeld |                                                                             |  |  |  |  |

# 3. Video's opnemen

## 3-1 Normale opname

Standaard maakt de DrivePro voor elke minuut opname een enkel videobestand aan. U kunt de videolengte wijzigen in de Instellingen van de DrivePro-app. Wanneer hij volledig is opgeladen, kan de DrivePro 20B ongeveer 4 uur opnemen. De werkelijke opnameduur kan variëren, afhankelijk van de opnameomstandigheden.

## "NOTE"

DrivePro 20B heeft een lusopnamefunctie. De eerste video's worden overschreven door nieuw beeldmateriaal.

## 3-2 Noodopname

30% van de opslagruimte wordt gebruikt voor noodopname. Video bestanden opgenomen in de noodgeval modus zijn beveiligd tegen overschrijven.

### Automatische noodopname

Tijdens video-opname activeert de DrivePro automatisch de Noodopname modus bij het detecteren van een botsing of klap.

De gevoeligheid van de G-sensor kan worden aangepast in het menu Instellingen.

### "NOTE"

- Als de gevoeligheid van de G-sensor is ingesteld op "Hoog", activeren zelfs kleine schokken de noodopnamemodus.
- Als de gevoeligheid van de G-sensor is ingesteld op "Laag", activeren alleen aanzienlijke schokken de noodopnamemodus.
- In de energiebesparende modus is opnemen uitgeschakeld.

# 4. De DrivePro App gebruiken

De DrivePro-app, die speciaal is ontworpen voor iOS (iPhone/iPad) en Android-apparaten en gratis kan worden gedownload, stelt u in staat draadloos live videobeelden te bekijken tijdens de opname, DrivePro-functies te bedienen en video's rechtstreeks op uw smartphone of tablet af te spelen.

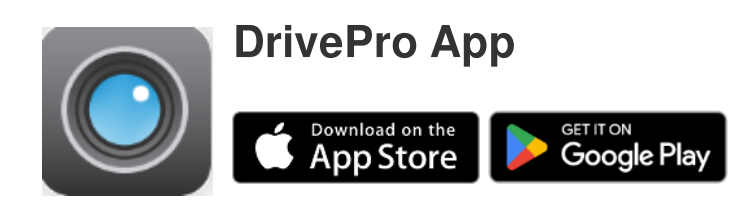

## 4-1 Downloaden en installeren van de DrivePro App

- 1. Zoek de "DrivePro" op in de App Store of Google Play.
- 2. Download en installeer de DrivePro App.

Zodra de installatie is voltooid, wordt de app weergegeven op het startscherm van uw apparaat. Raadpleeg de instructies van de DrivePro-app voordat u de app gebruikt.

## 4-2 Verbinden met de DrivePro App

- 1. Tik op Instellingen > Wi-Fi vanaf uw mobiele apparaat..
- 2. Selecteer het Wi-Fi-netwerk met DP20 in de SSID. (Het standaardwachtwoord is 12345678.)
- 3. Selecteer in de app het DP20 (DrivePro 20)-pictogram.

Bezoek de DrivePro FAQ voor gedetailleerde operationele richtlijnen.

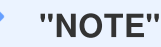

We raden aan om het Wi-Fi wachtwoord van de DrivePro te wijzigen wanneer je voor het eerst verbinding maakt met de app.

## 4-3 Video's afspelen op een Smart Device

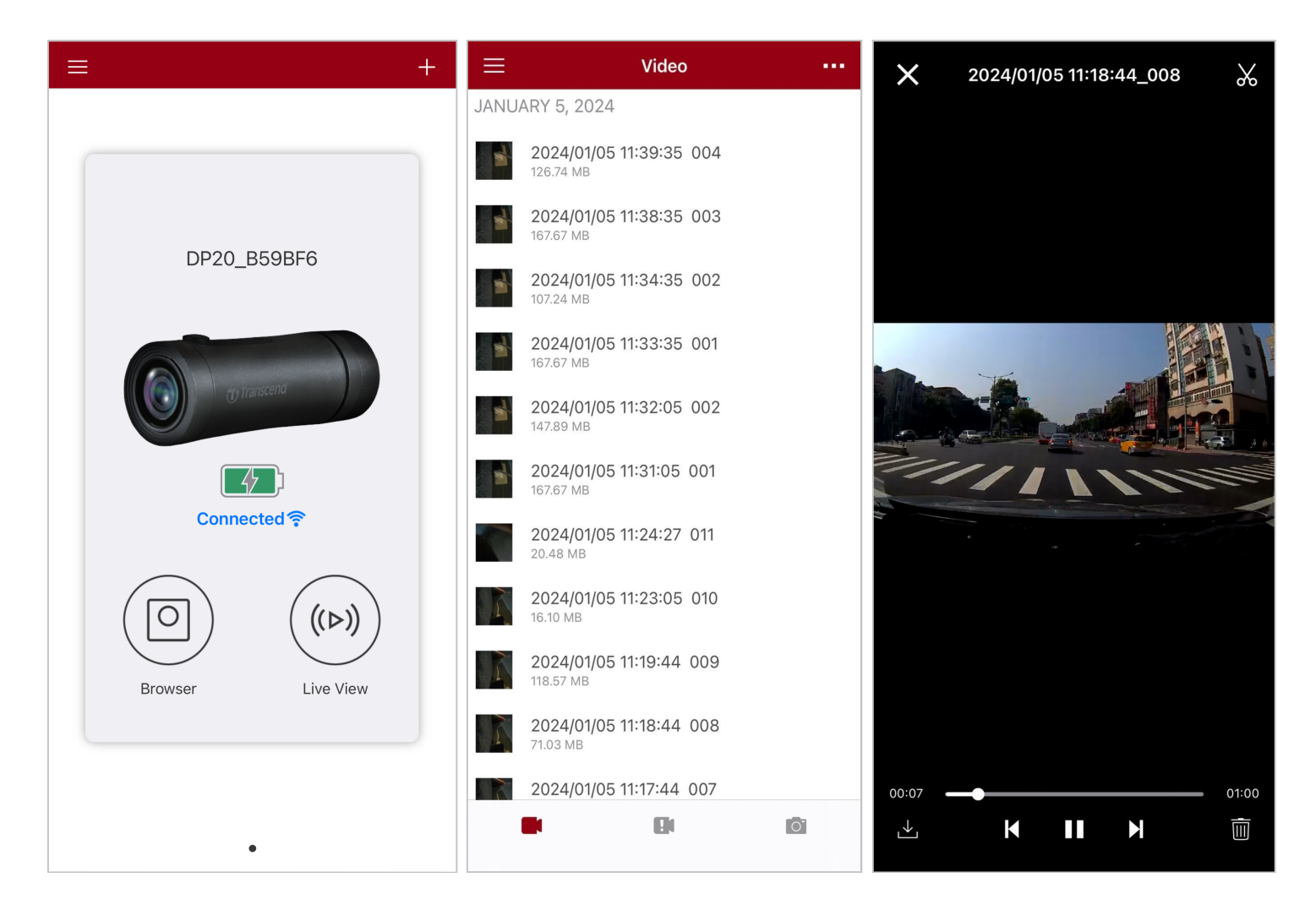

1. Tik op  $\bigcirc$  om door opgeslagen clips te bladeren.

- 2. U kunt video's afspelen die zijn opgenomen in de normale modus of de noodmodus.
- 3. Tik op  $\stackrel{\checkmark}{\bigsqcup}$  om een video te dowloaden of op  $\stackrel{\textcircled{}}{\amalg}$  om deze te verwijderen.

| ✓ "NOTE"                                                                                                    |
|----------------------------------------------------------------------------------------------------|
| De camera stopt met opnemen wanneer u drukt op O <b>Browser</b> of O <b>Settings</b> in de app, de LED aan de voorkant brandt blauw. De camera hervat de opname wanneer u de app afsluit. |

Om live op je mobiele apparat te streamen, druk op (>) Live View.

## 4-4 App Instellingen

Druk op  $\equiv$  in de linkerbovenhoek en tik vervolgens op O voor instellingen. In het Instellingen menu kunt u de video, apparaat, Wi-Fi en systeeminstellingen aanpassen.

| ≡            | Settings           |               |
|--------------|--------------------|---------------|
| VIDEC        | )                  |               |
| ***          | Resolution         | 1080P 60FPS > |
|              | Exposure Value     | 0.0 >         |
|              | Video Length       | 1 min >       |
| Ţ            | Microphone         |               |
| HZ<br>       | Light Frequency    | 50Hz >        |
| VIDEC        | ) STAMP            |               |
| $\checkmark$ | Video Stamp        |               |
|              | Date Format        | >             |
| DEVIC        | E                  |               |
| «G»          | G-Sensor           | Low >         |
| Ø            | SSID               | DP20_B59BF6   |
| •            | Password           | 12345678      |
| +            | Power Management   | >             |
| ı  I-        | Noise Cancellation |               |
| SYSTE        | EM                 |               |
| Ľ            | Date/Time Settings | Auto >        |
|              | Card Capacity      |               |
| X            | Format Card        |               |
| $\bigcirc$   | Restore Defaults   |               |
| [个]          | FW Version         | 1.3           |

## Menu opties

| Video |                   |                                                                                       |  |  |  |
|-------|-------------------|---------------------------------------------------------------------------------------|--|--|--|
| lcoon | Kenmerk           | Functie / Optie                                                                       |  |  |  |
|       |                   | Stel de resolutie in.                                                                 |  |  |  |
|       | Resolutie         | 1080P 60FPS (standaard) / 1080P 30FPS / 720P 60FPS /<br>720P 30FPS                    |  |  |  |
|       |                   | Stel de waarde van de belichtingssamenstelling in.                                    |  |  |  |
|       | Belichtingswaarde | +2.0 / +1.5 / +1.0 / +0.5 / 0.0 (standaard) / -0.5 / -1.0 / -1.5 / -2.0               |  |  |  |
| U D   | Video longto      | Stel de opnamelengte vna elk opgenomen videobestand in.                               |  |  |  |
|       | video lengte      | 1 min (standaard) / 3 mins / 5 mins                                                   |  |  |  |
| .Q.   | Microfoon         | Schakel de microfoon aan/uit tijdes het opnemen van video's.                          |  |  |  |
|       |                   | Inschakelen (standaard) / Uitschakelen                                                |  |  |  |
| HZ    | Licht frequentie  | Selecteer de juiste frequentie om knipperend A/C licht te voorkomen.                  |  |  |  |
| ·     |                   | 50Hz (standaard) / 60Hz                                                               |  |  |  |
|       |                   | Video Stempel                                                                         |  |  |  |
| lcoon | Kenmerk           | Functie / Optie                                                                       |  |  |  |
| I.I   | Video stomplo     | Geef de huidige tijd van de opgenomen video weer.                                     |  |  |  |
| H↓Ħ   | video stemple     | Inschakelen (standaard) / Uitschakelen                                                |  |  |  |
|       |                   | Stel de huidige datum en tijd in.                                                     |  |  |  |
|       | Datum/Tijd format | DATUM FORMAT: YYYY/MM/DD / MM/DD/YYYY / DD/<br>MM/YYYY<br>24-HOUR TIJD: 24 HR / AM/PM |  |  |  |
|       |                   | Device                                                                                |  |  |  |
| lcoon | Kenmerk           | Functie / Optie                                                                       |  |  |  |

|       | C Sanaar                             | Pas de gevoeligheid van de G-sensor aan.                                                                                                    |
|-------|--------------------------------------|----------------------------------------------------------------------------------------------------|
| (G)   | G-361501                             | Uitschakelen / Laag (standaard) / Medium / Hoog                                                                                                    |
| Ø.    | SSID                                 | Wi-Fi naam instellen.                                                                                                    |
| 7     | Wachtwoord                           | Stel het Wi-Fi wachtwoord in.<br>Note: We raden aan om het Wi-Fi wachtwoord van de DrivePro<br>te wijzigen wanneer je voor het eerst verbinding maakt met de app. |
| -     | Energiebeheer                        | Schakel de energiebesparende modus in/uit. Als er binnen<br>10 minuten geen trilling wordt gedetecteerd, wordt de<br>dashcam automatisch uitgeschakeld.           |
|       |                                      | Inschakelen / Uitschakelen                                                                                                    |
| ı  I— | Ruisonderdrukking                    | Verminder windgeruis wanneer de wind op het oppervlak van de microfoon slaat.                                                                                     |
|       |                                      | Inschakelen (standaard) / Uitschakelen                                                                                                    |
|       |                                      | Systeem                                                                                                    |
| Icoon | Kenmerk                              | Functie / Optie                                                                                                    |
| Ľ     | Datum/Tijd instellen                 | Synchroniseer de systeemtijd van de DrivePro met die van uw smart device.                                                                                         |
|       | Kaart capaciteit                     | Controleer de capaciteit van de microSD-kaart.                                                                                                    |
| X     | Format Card                          | Formatteer de microSD-geheugenkaart.                                                                                                    |
| ~     | Standaard instellingen<br>herstellen | Reset alle instellingen naar de fabrieksinstellingen.                                                                                                    |
| [个]   | FW versie                            | Houd uw DrivePro up-to-date met de nieuwste versie die is gedownload van de Transcend website.                                                                    |

## 4-5 Firmware Upgrade

1. Download de nieuwste firmware voor de camera van de Transcend-website. Eenmaal gedownload, decomprimeert u het bestand en kopieert u het naar de hoofdmap van uw geheugenkaart. (Zorg ervoor dat het niet in mappen wordt geplaatst.)

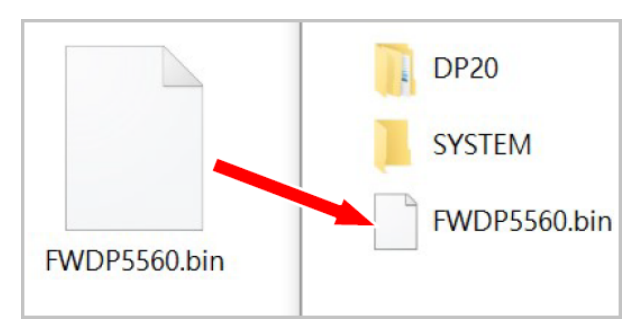

- 2. Plaats de microSD-geheugenkaart die de nieuwste firmwareversie bevat in de kaartsleuf van de DrivePro.
- 3. Sluit de DrivePro aan op een externe voedingsbron. Bij het opstarten detecteert de DrivePro automatisch het nieuwste firmwarebestand, aangegeven door een knipperende rode LED. Zodra de upgrade is voltooid, zal de DrivePro vanzelf opnieuw opstarten.

## "NOTE"

De firmware upgrade duurt ongeveer 1 tot 2 minuten. Schakel de DrivePro niet uit tijdnes het upgraden.

### "WAARSCHUWING"

- Verwijder NOOIT de microSD-geheugenkaart of het netsnoer terwijl de firmware wordt bijgewerkt.
- Als de DrivePro niet kan worden ingeschakeld vanwege een mislukte firmware-upgrade, neem dan contact op met de klantenservice van Transcend voor technische ondersteuning.

# 5. De DrivePro Toolbox Software gebruiken

De DrivePro Toolbox, ontwikkeld voor Windows en macOS, beschikt over een gebruiksvriendelijke interface waarmee u video's kunt selecteren en afspelen die zijn opgenomen op uw DrivePro, en uw rijpaden van de opgenomen video's kunt bekijken die op kaarten worden weergegeven zonder dat u afzonderlijke codecs hoeft te installeren.

Systeemvereisten voor het aansluiten van de DrivePro op een computer:

- Een desktop of een laptop met een werkende USB-poort
  - Microsoft Windows 10 of later
  - macOS 10.12 of later
- 1. Download de installatie bestanden.
- 2. Installeer de DrivePro Toolbox software op uw computer.

|                                                                                                    | Belangrijkste kenmerken                                                                                                    |
|----------------------------------------------------------------------------------------------------|----------------------------------------------------------------------------------------------------|
| The states of the second states with the second states of the second states of the second sta | Sorteer video's op bestandsnaam, opnamedatum of groep, waardoor<br>gebruikers efficiënt naar opgenomen video's kunnen zoeken en deze<br>kunnen afspelen.                                                                                                |
| Vloeiende<br>videoweergave                                                                                                    | Sluit de DrivePro aan of gebruik een microSD-kaartlezer of adapter om opgenomen videogebeurtenissen op uw computer af te spelen.                                                                                                    |
| Video's bewerken                                                                                                    | Selecteer een video, knip deze bij en sla deze onmiddellijk op als een<br>nieuwe clip. U kunt tijdens het afspelen ook momentopnamen van uw<br>video's maken.                                                                                           |
| Q. <sup>o</sup><br>Kaart                                                                                                    | Bekijk de rijroutes van uw reis die samen met de opgenomen video op<br>kaarten worden weergegeven.<br>Note: Deze functie werkt met DrivePro-modellen met een GPS-ontvanger.<br>(DrivePro 550, DrivePro 520, DrivePro 250, DrivePro 230 en DrivePro 220) |

| Kenteken<br>herkenning | Identificeer automatisch de kentekenplaten in een video en extraheer<br>beeldmateriaal zodat gebruikers snel kunnen zoeken.<br>Note: Alleen beschikbaar op de Windows 64-bit-versie.                                               |
|------------------------|----------------------------------------------------------------------------------------------------|
| Export video's         | Speel video's af die zijn opgenomen door de voorste en achterste<br>lens/camera tegelijkertijd. Exporteer en speel samengevoegde video's af.<br><b>Note: Alleen beschikbaar op modellen met dubbele lens/camera: DP550/DP520</b> . |

## 5-1 Toolbox Interface & bediening

### Interface

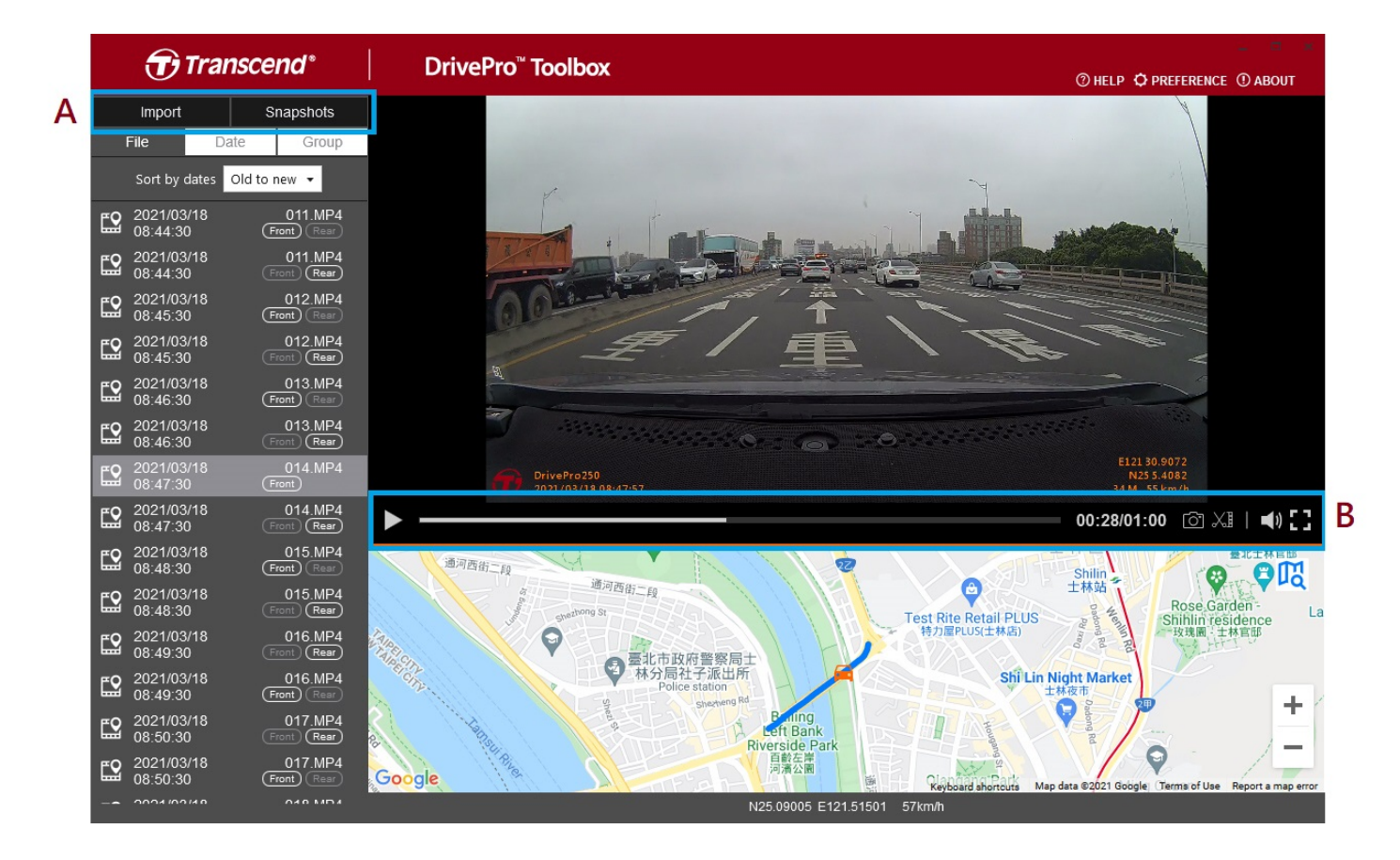

### Importeer bestanden en bekijk momentopnamen (A)

Wanneer de DrivePro op een Windows-computer wordt aangesloten, zal de DrivePro Toolbox gebruikers automatisch vragen of ze de video's van de DrivePro willen importeren.

|   | Transcend <sup>®</sup> |              |  |  |  |  |  |
|---|------------------------|--------------|--|--|--|--|--|
| 1 | Import                 | Snapshots    |  |  |  |  |  |
|   | File 3 Da              | te 🕘 Group   |  |  |  |  |  |
| 2 | Sort by dates          | Old to new 🔻 |  |  |  |  |  |

① Tik op **Importeren** om de videobestanden te selecteren die u wilt importeren; tik op **Snapshots** om snapshotbestanden te openen.

② Sorteer video's op opnamedatums, van oud naar nieuw of van nieuw naar oud.

③ Selecteer **Datum** om video's te bekijken die op een specifieke dag zijn opgenomen.

④ Kies **Groep**, de video's worden gegroepeerd op opnamedatum.

| Transcend* |                  |              |          |           |                    | Transcend* |   |            |                                   |                      |              |                |
|------------|------------------|--------------|----------|-----------|--------------------|------------|---|------------|-----------------------------------|----------------------|--------------|----------------|
|            | Impo             | rt           |          | Sna       | apshot             | s          |   | Import     |                                   |                      | Snapshots    |                |
|            | File             |              | Date     |           | Gro                | up         | 2 | Ĩ          | File                              | Date                 |              | Group          |
| •          |                  | Ma           | arch 20  | )21       |                    | •          |   | ▶ 20       | 021_0317_                         | _184850_             | 018          |                |
| Su         | Мо               | Tu           | We       | Th        | Fr                 | Sa         |   | ▶ 20       | 021 0317                          | 185250               | 022          |                |
|            | 1<br>8           |              | 3<br>10  | 4<br>11   | 5<br>12            | 6<br>13    |   | ▼ 20       | <br>021_0317_                     | <br>_185750_         | -<br>_027    |                |
| 14         | 15<br>22         | 16<br>23     | 17<br>24 | 18<br>25  | 19<br>26           | 20<br>27   |   | <b>E</b>   | 2021/03/ <sup>,</sup><br>18:57:50 | 17                   | 02<br>(Front | 27.MP4<br>Rear |
| 28         | 29               | 30           | 31       |           |                    |            |   | <b>E</b> 2 | 2021/03/<br>18:58:50              | 17                   | 02<br>Front  | 28.MP4<br>Rear |
| <b>E</b> 2 | 2021/0<br>18:48: | 03/17<br>:50 |          | (<br>Fror | 018.MI             | P4<br>₽    |   | <b>E</b> 2 | 2021/03/<br>18:59:50              | 17                   | 02<br>(Front | 29.MP4<br>Rear |
| <b>E</b> 2 | 2021/<br>18:49:  | 03/17<br>:50 |          | (<br>Fror | 019.MI             | P4<br>₽    |   | ▶ 2        | 021_0317_                         | _190035_             | 030          |                |
| <b>E2</b>  | 2021/<br>18:50:  | 03/17<br>:50 |          | (<br>Fror | 020.MI<br>nt) (Rea | P4         |   | ► 20       | 021_0318_<br>021_0318_            | _083430_<br>_085630_ | 001          |                |

## Videobewerking, momentopnamen en hulpmiddelen (B)

| Video |                 |                                                 |  |  |
|-------|-----------------|-------------------------------------------------|--|--|
| lcoon | Kenmerk         | Omschrijving                                    |  |  |
| 6     | Snapshot        | Maak momentopnamen van de video en sla deze op. |  |  |
| XI    | Bijsnijden      | Je video bijsnijden.                            |  |  |
| )     | Geluid          | Schakel het geluid in of uit.                   |  |  |
|       | Volledig scherm | Speel de video af op volledig scherm.           |  |  |

### Video bijsnijden

Stap 1: Schakel de clipmodus in

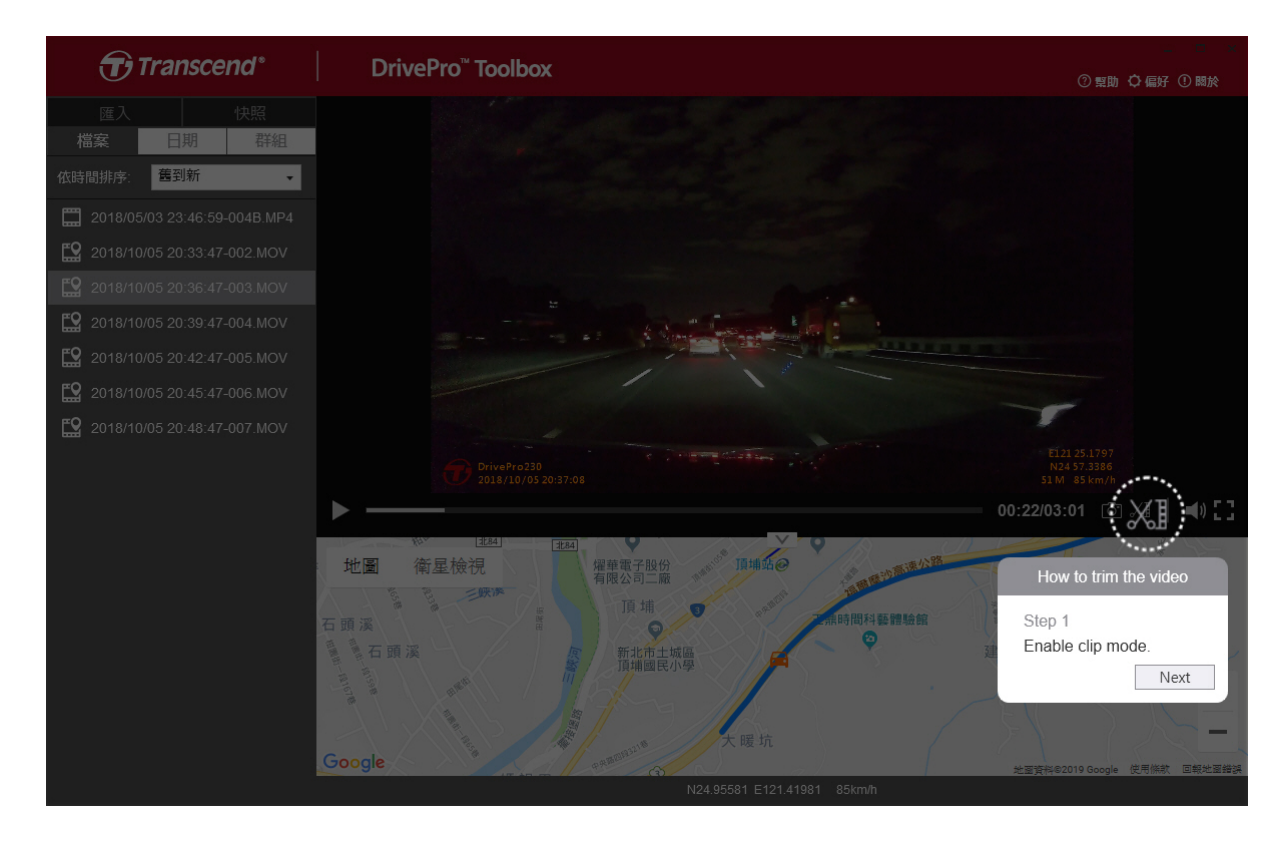

Stap 2: Geef het begin van de videoclip op

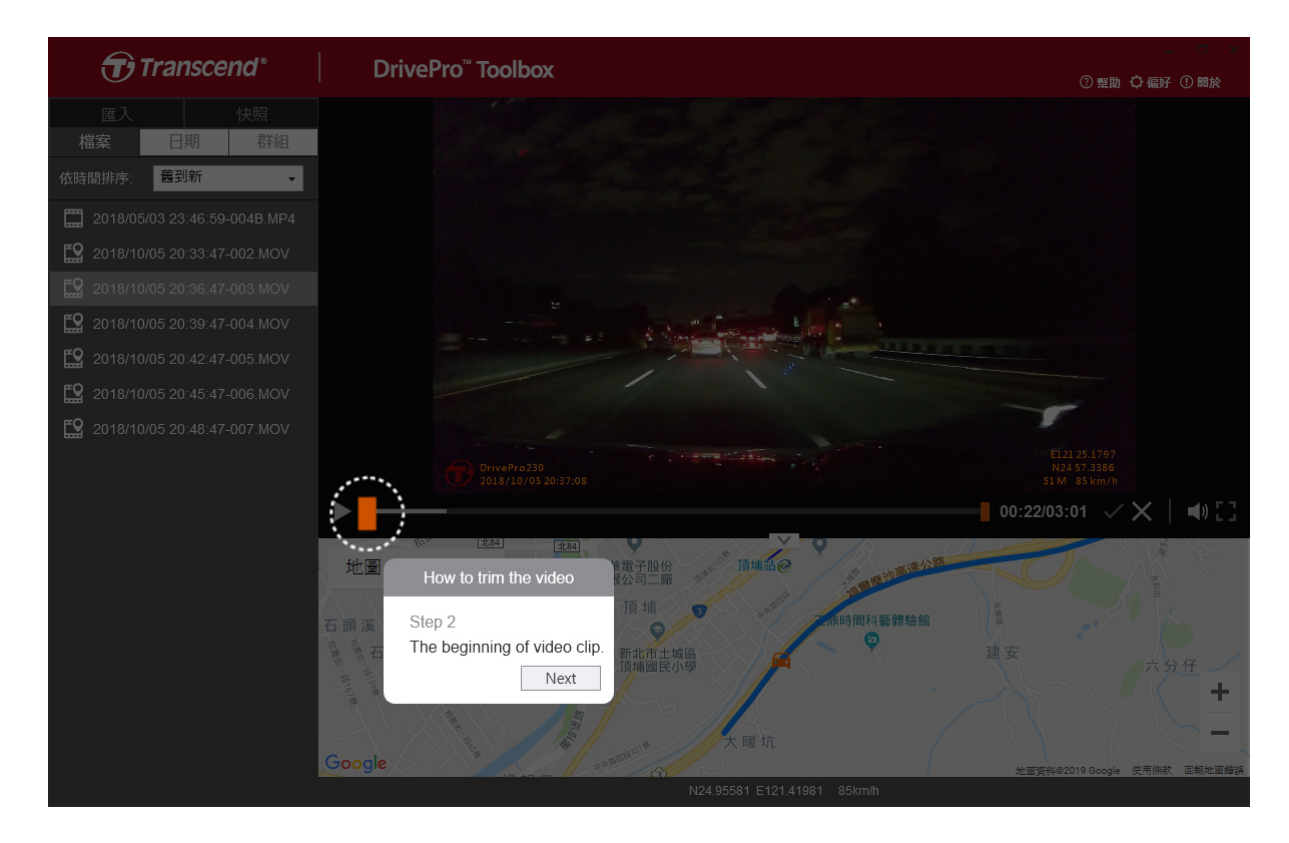

### Stap 3: Geef het einde van de videoclip op

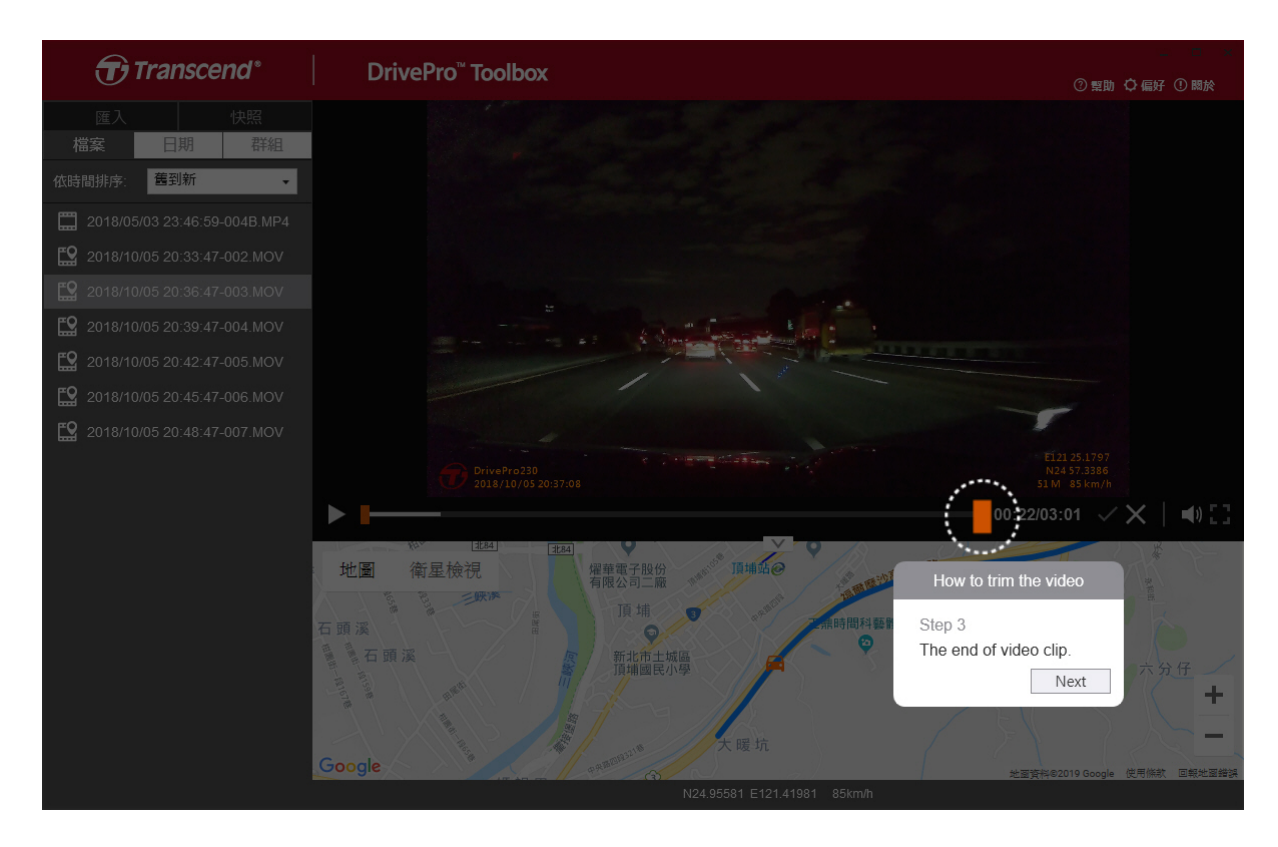

## Stap 4: Sla de videoclip op

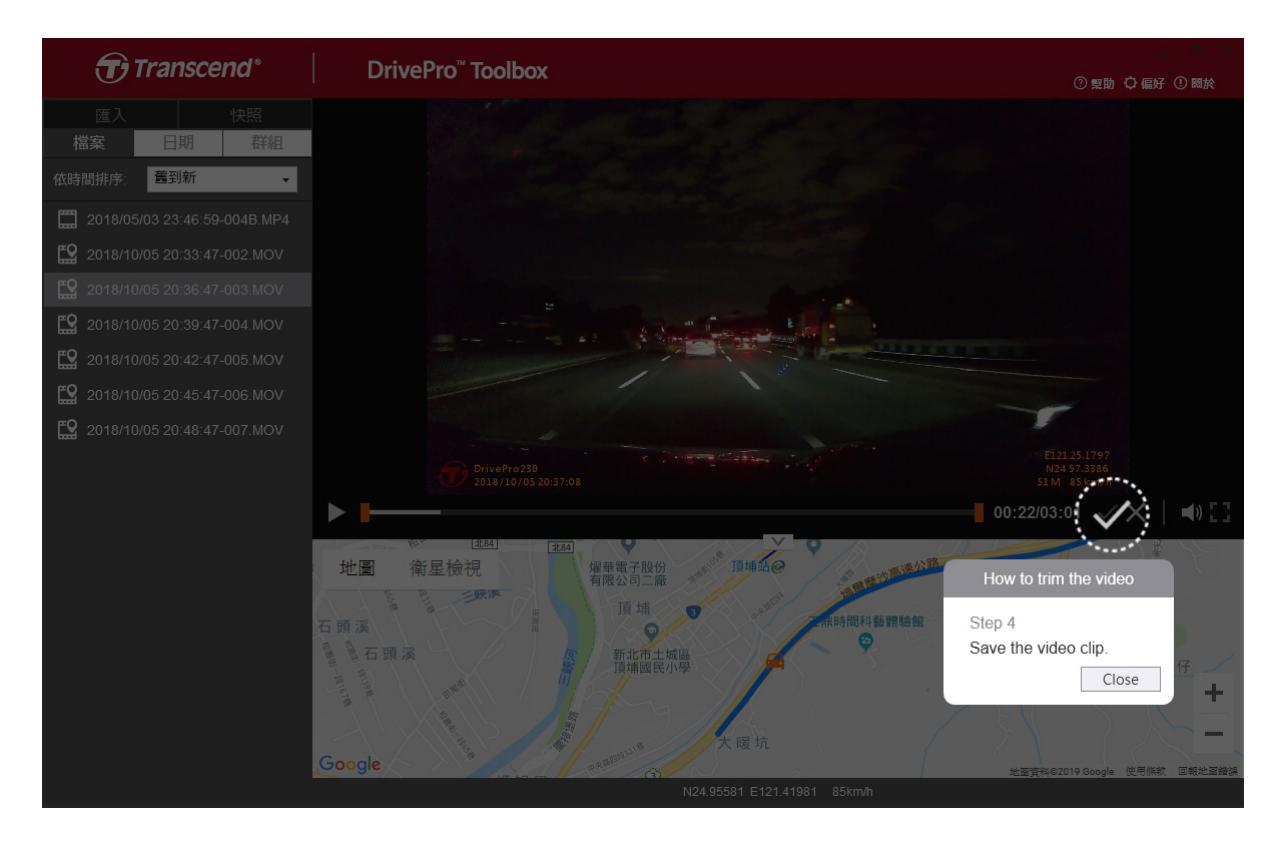

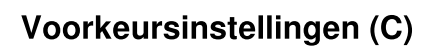

Tik op **OPREFERENCE** om de opslagroutes van de video's/foto's en de taalinstellingen te wijzigen.

| Path of video clip:                  |        |
|--------------------------------------|--------|
| D:\User\Video                        | Change |
| D:\User\Picture                      | Change |
| D:\User\Picture                      | Change |
| D:\User\Picture<br>Language: English | Change |
| D:\User\Picture                      | Change |

## 5-2 Bestanden overbrengen naar een computer

## Optie 1:

Verwijder de microSD-geheugenkaart uit de DrivePro en plaats deze in een compatibele kaartlezer om bestanden naar een computer over te brengen.

## Optie 2:

- 1. Plaats de microSD-geheugenkaart in de DrivePro.
- 2. Sluit het kleinere uiteinde van een USB-kabel aan op de Micro-B USB-poort van de DrivePro.
- 3. Sluit het grotere uiteinde van de kabel aan op een beschikbare USB-poort op uw computer.

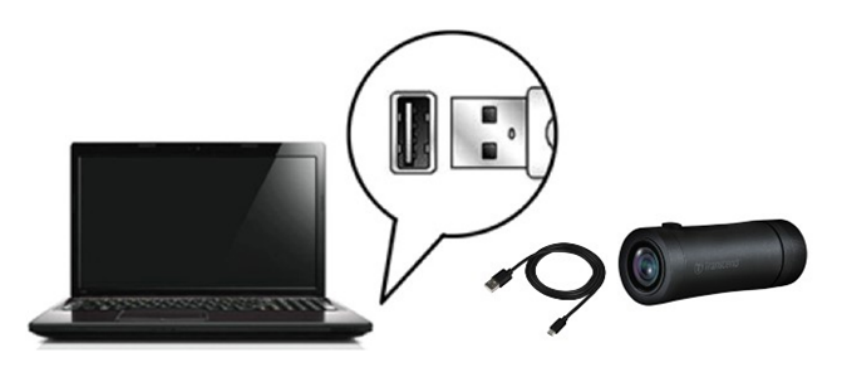

## "WAARSCHUWING"

- Het DrivePro 20B-pakket bevat een USB-kabel.
- Om gegevensverlies te voorkomen, dient u altijd de juiste verwijderingsprocedures te volgen wanneer u de DrivePro loskoppelt van uw computer.
- Wanneer de DrivePro op een computer is aangesloten, kan deze alleen worden gebruikt voor het overbrengen van bestanden. De functies van de DrivePro zijn momenteel niet beschikbaar. Koppel uw DrivePro los van de computer om de normale werking te hervatten.
- Formatteer of initialiseer NOOIT de schijf terwijl de DrivePro op uw computer is aangesloten, zelfs niet als u daarom wordt gevraagd.

## "NOTE"

Na het handmatig verwijderen van bestanden van je geheugenkaart in macOS, kunnen deze bestanden tijdelijk bestaan als verborgen bestanden op de geheugenkaart, waardoor ze ruimte innemen. Leeg de Prullenbak of formatteer de geheugenkaart om de ruimte volledig vrij te maken.

# 6. Problemen oplossen

Als er een probleem optreedt met uw DrivePro, controleer dan de onderstaande instructies voordat u uw DrivePro ter reparatie opstuurt. Als u hieronder geen ideale oplossing voor uw vraag kunt vinden, raadpleeg dan de winkel waar u het product heeft gekocht of het servicecentrum, of neem contact op met het plaatselijke Transcend-filiaal. U kunt ook de Transcend-website bezoeken voor veelgestelde vragen en technische ondersteuningsdiensten. Raadpleeg voor eventuele hardwareproblemen de DrivePro-gebruikershandleiding.

• Het besturingssysteem van uw computer kan mijn DrivePro niet detecteren.

Controleer het volgende:

- Is uw DrivePro correct aangesloten op de USB-poort? Als dit niet het geval is, koppelt u deze los en sluit u deze opnieuw aan. Zorg ervoor dat beide uiteinden van de USB-kabels correct zijn aangesloten, zoals weergegeven in de gebruikershandleiding.
- Zijn de USB-poorten van de computer ingeschakeld? Als dit niet het geval is, raadpleegt u de gebruikershandleiding van uw computer (of moederbord) om deze in te schakelen.
- Geen van de DrivePro-knoppen reageert. (De dashcam crasht of werkt met vertraging.)
  - Draai de beschermhoes totdat deze losraakt. Gebruik een dun voorwerp met een platte punt, zoals een rechtgebogen paperclip, om de resetknop in te drukken en de dashcam te resetten.

# 7. Veiligheidsmaatregelen

Deze gebruiks- en veiligheidsrichtlijnen zijn **BELANGRIJK!** Volg deze alstublieft zorgvuldig op om uw eigen veiligheid te waar boren en uw DrivePro te beschermen tegen eventuele schade.

### Algemeen gebruik

- Bedien voor uw veiligheid de DrivePro of de DrivePro-app niet tijdens het rijden.
- Plaats de DrivePro niet in een omgeving met extreme temperaturen.
- Gebruik de DrivePro niet in een omgeving met sterke magnetische velden of overmatige trillingen.
- Gebruik uitsluitend de door Transcend meegeleverde adapter. Andere autoadapters zijn mogelijk niet compatibel met de DrivePro.

## Montage plaats

• Plaats de DrivePro nooit op een plaats waar het zicht van de bestuurder wordt belemmerd.

- Data back up
  - Transcend aanvaardt GEEN enkele verantwoordelijkheid voor gegevensverlies of schade tijdens het gebruik. Wij raden u ten zeerste aan om regelmatig een back-up te maken van de gegevens op uw geheugenkaart voor uw dashcam op een computer of ander opslagmedium.
  - Om hoge snelheid USB 2.0-gegevensoverdrachtsnelheden te garanderen wanneer u uw DrivePro op een computer aansluit, controleert u of de computer is geïnstalleerd met de juiste USB-stuurprogramma's. Als u niet zeker weet hoe u dit moet controleren, raadpleeg dan de gebruikershandleiding van de computer of het moederbord voor informatie over het USBstuurprogramma.

### • IP (Ingress Protection) 68 rating

- DrivePro 20B wordt ondersteund door een internationale standaardclassificatie van IP68 en is bestand tegen stof, vuil, spatten of spray. De bescherming tegen het binnendringen van vaste voorwerpen/vloeistoffen betekent niet dat het onoverwinnelijk is. Het beveiligingsniveau kan afnemen naarmate het apparaat wordt gebruikt. Schade veroorzaakt door een vloeistof wordt niet gedekt door de garantieservice.
- Gebruik DrivePro 20B niet in water.
- Gebruik de DrivePro 20B niet in omgevingen met hoge temperaturen en hoge luchtvochtigheid, zoals een sauna, stoomkamer of doucheruimte.
- Zorg ervoor dat de oplaadkabel droog is voordat u gaat opladen.
- Storingen of schade als gevolg van onjuist gebruik worden niet gedekt door de beperkte garantieservice.

## "WAARSCHUWING"

- DrivePro 20B is niet bestand tegen vloeistoffen als de beschermhoes niet is vastgedraaid.
- Oplaadbare batterijen kunnen lekken onder extreme omstandigheden. Verkeerd gebruik of misbruik kan leiden tot de volgende gevaren:
  - Oververhitting
  - Brand
  - Explosie
  - Rookontwikkeling

# 8. Specificaties

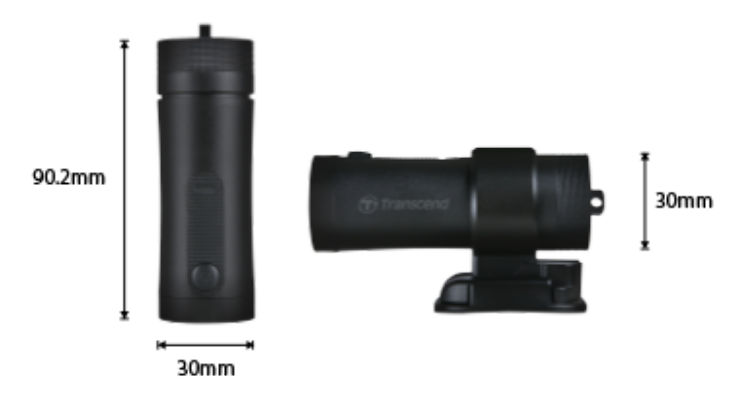

| DrivePro 20B                    |                                                        |  |
|---------------------------------|--------------------------------------------------------|--|
| Afmetingen                      | 90.2 mm x 30 mm x 30 mm (3.55" x 1.18" x 1.18")        |  |
| Gewicht                         | 74 g (2.6 oz)                                          |  |
| Connectie Interface             | USB 2.0                                                |  |
| Opslag capaciteit               | Inclusief 64 GB microSD                                |  |
| Ondersteunde<br>geheugenkaarten | Bekijk de productspecificaties op onze website         |  |
| Wi-Fi Protocol                  | 802.11n                                                |  |
| Frequentie                      | 2.4 GHz                                                |  |
| Lens                            | F/2.8, 140° (diagonaal)                                |  |
| Video Format                    | MP4 (H.264: up to 1920×1080 60FPS)                     |  |
| Resolutie /<br>Frame Rate       | Full HD (1920×1080) 30/60FPS<br>HD (1280×720) 30/60FPS |  |
| Bedrijfstemperatuur             | -10°C (14°F) ~ 60°C (140°F)                            |  |
| Opslagtemperatuur               | -25°C (-13°F) ~ 70°C (158°F)                           |  |
| Batterij                        | Li-Polymer 1140 mAh                                    |  |
| Batterijduur                    | 4 uur (Max.)                                           |  |
| Stroomvoorziening               | Input DC 5V / 2A (Max.)                                |  |

| IP Rating    | IP68                                                                                                    |
|--------------|----------------------------------------------------------------------------------------------------|
| Certificaten | CE / UKCA / FCC / BSMI / NCC / MIC / KC / EAC / RCM                                                                                                    |
| Garantie     | Twee jaar beperkte garantie                                                                                                    |
| Note         | Naast de meegeleverde microSD-kaart raden wij Transcend's High<br>Endurance microSD-kaarten of MLC-gebaseerde geheugenkaarten<br>aan om de beste opnameprestaties te garanderen.<br>• High Endurance microSDHC kaart<br>• High Endurance microSDXC 350V kaart |

# 9. EU conformiteitsverklaring

Transcend Information verklaart hierbij dat alle CE-gemarkeerde Transcend-producten met radioapparatuurfunctionaliteit in overeenstemming zijn met Richtlijn 2014/53/EU.

De volledige tekst van de EU-conformiteitsverklaring is beschikbaar op het volgende internetadres: https://www.transcend-info.com/eu\_compliance

|                              | <b>C</b>                |  |
|------------------------------|-------------------------|--|
| Dashcam / Body Camera series |                         |  |
| Frequency:                   | Maximum transmit power: |  |
| 2400 MHz to 2483.5 MHz       | < 100 mW                |  |
|                              |                         |  |

# 10. Recyclen en Milieu

Voor meer informatie over het recyclen van het product **(WEEE) en het weggooien van batterijen**, verwijzen wij u naar de volgende link:

https://www.transcend-info.com/about/green

# 11. Verklaring Federale Communicatie Commissie (FCC)

Dit apparaat voldoet aan Deel 15 van de FCC voorschriften. Het gebruik is onderhevig aan de volgende twee voorwaarden: (1) Dit apparaat mag geen schadelijke storingen veroorzaken, en (2) dit apparaat moet elke ontvangen storing aanvaarden, met inbegrip van storingen die een ongewenste werking kunnen veroorzaken.

Deze apparatuur is getest en bevonden te voldoen aan de limieten voor een digitaal apparaat van klasse B, conform Deel 15 van de FCC voorschriften. Deze limieten zijn opgesteld om een redelijke bescherming te bieden tegen schadelijke storingen in een woonomgeving. Deze apparatuur genereert, gebruikt en kan radiofrequentie-energie uitstralen en, als deze niet geïnstalleerd is en gebruikt wordt in overeenstemming met de instructies, kan schadelijke storing voor radioverbindingen veroorzaken. Er is echter geen garantie dat er geen storing in een bepaalde installatie zal optreden. Als deze apparatuur een schadelijke storing veroorzaakt van radio- of televisieontvangst, wat kan worden vastgesteld door de apparatuur uit en aan te zetten, wordt de gebruiker aangemoedigd om te proberen de storing te corrigeren door een van de volgende maatregelen:

- Heroriënteer of verplaats de ontvangstantenne.
- Vergroot de afstand tussen de apparatuur en de ontvanger.
- Sluit de apparatuur aan op een stopcontact op een ander circuit dan dat waarop de ontvanger is aangesloten
- Raadpleeg de leverancier of een ervaren radio/TV technicus voor hulp.

## Stralingsverklaring Betreffende Blootstelling:

Deze apparatuur voldoet aan de FCC-limiet voor draagbare RF-blootstelling die is vastgesteld voor eenongecontroleerde omgeving. De blootstellingsnorm voor draadloze apparaten die een meeteenheid gebruiken, staat bekend als de Specific Absorption Rate of SAR. De door de FCC vastgestelde SAR-limiet is 1,6 W/kg.

Deze apparatuur kan worden geïnstalleerd en bediend met een minimale afstand van 0 cm tussen de radiator en uw lichaam.

• Eventuele wijzigingen of aanpassingen die niet uitdrukkelijk zijn goedgekeurd door de partij die verantwoordelijk is voor naleving, kunnen de bevoegdheid om de apparatuur te bedienen ongeldig maken.

• Dit apparaat en de bijbehorende antenne mogen niet op dezelfde plek worden geplaatst of worden gebruikt in combinatie met een andere antenne of zender.

Transcend Information Inc (USA) 1645 North Brian Street, Orange, CA 92867, U.S.A TEL: +1-714-921-2000

# 12. Garantie

De garantieperiode van dit product vindt u op de verpakking. Voor meer informatie over de garantievoorwaarden en garantieperioden kunt u de onderstaande link raadplegen: https://www.transcend-info.com/warranty

# 13. GNU General Public License (GPL) Disclosure

Bezoek https://www.transcend-info.com/Legal/?no=10 voor meer informatie over open-source licenties.

# 14. End-User License Agreement (EULA)

Voor details of software licentie voorwaarden verwijzen wij u naar de volgende link: https://www.transcend-info.com/legal/gpl-disclosure-eula

# 15. Eurasian Conformity Mark (EAC)

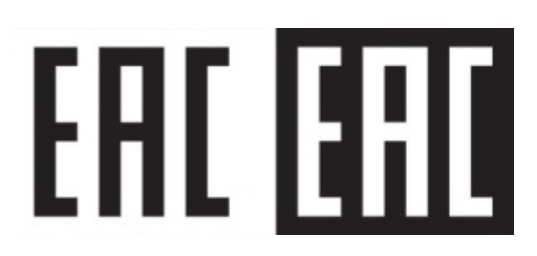